## **ARTIGO: 11856**

## 4Gym - Controle de acesso - Configurar leitores Digital Persona distintos para cadastro e leitura

## Olá

Nesse artigo veremos como configurar na estação do Controle de acesso, 2 leitores distintos Digital Persona onde 1 é somente pra cadastro e outro somente pra leitura de digital

Passo 1 - Abra as configurações do sistema

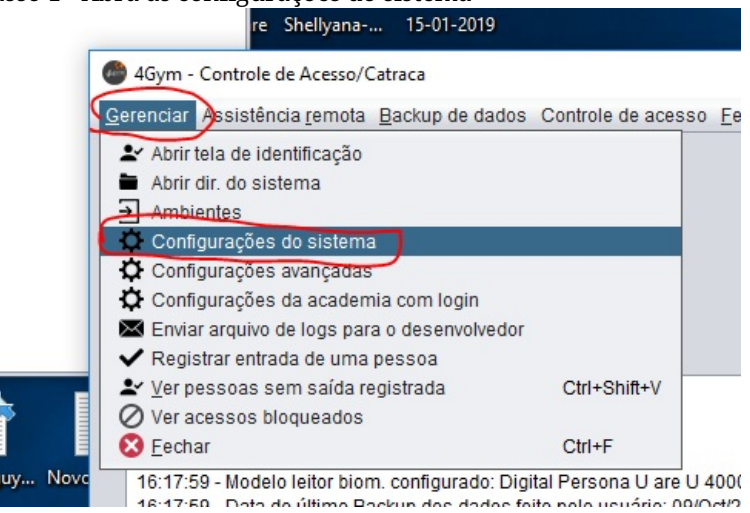

Passo 2 - Ao lado do modelo do leitor, clique no botão Mais, veja imagem abaixo:

| dos da Acad., Catra    | ica, Biometria, Te  | elas aniver, identif.             |                |
|------------------------|---------------------|-----------------------------------|----------------|
| VERSÃO 4GYM:<br>3.3.21 | ACAD. IDENT.:<br>16 | ACAD. NOME:<br>EQUIPE DE TESTES 2 | ESTAÇÃO:<br>?? |
| Catraca:               |                     | <ul> <li>Instruções</li> </ul>    | s ]            |
| Leitor biom.: Digital  | Persona U are U     | 4000B Mais                        | )              |

Passo 3 - Marque e selecione as opções, veja imagem abaixo:

IMPORTANTE: Nesse ponto deve-se selecionar cada leitor biométrico de acordo com seu Número de identificação. Pra descobrir qual é qual, escolhe cada um por vez e faça testes. Se estiver operando de forma invertida, volte e alterne as seleções.

| 🝘 Configurações Leitor Digital Persona U are U 4000B                         |   |  |
|------------------------------------------------------------------------------|---|--|
| Deixe marcado e essa estação possui leitores para cadastro/leitura distintos |   |  |
|                                                                              |   |  |
| Identificador leito LEITURA:                                                 | • |  |
| Salvar                                                                       | 3 |  |

- 1. Caixa de seleção que deve estar marcado pro sistema operar esse modo de operação
- 2. Seleção do leitor para LEITURA
- 3. Seleção do leitor para CADASTRO
- 4. Salvar as opções

Passo 4 - Reinicie o Controle de acesso pra aplicar as alterações

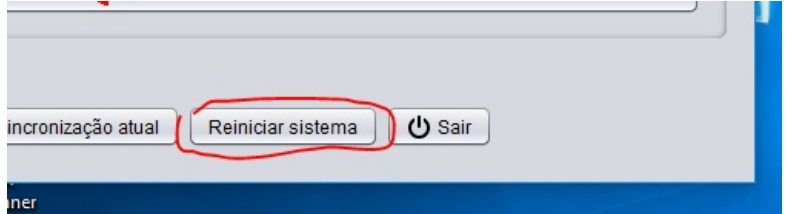